# VISIONBank

### **DEBIT CARD TRANSACTION ALERTS**

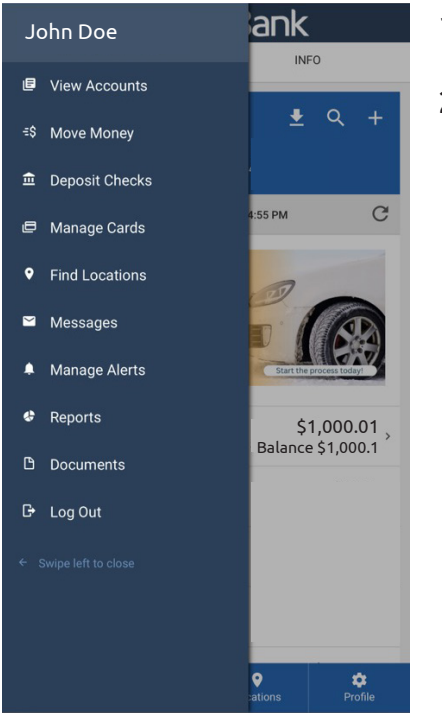

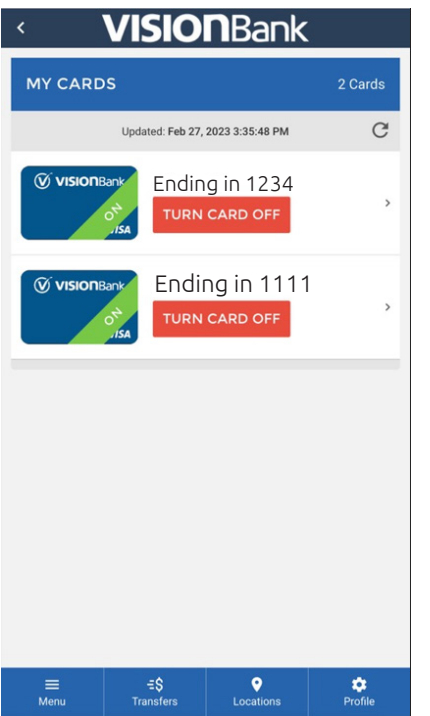

- 1. Log into digital banking either on a web browser or our mobile app.
- 2. Click on 'Menu' then click 'Manage Cards'

3. Click on the debit card you would like to add alerts for.

## VISIONBank

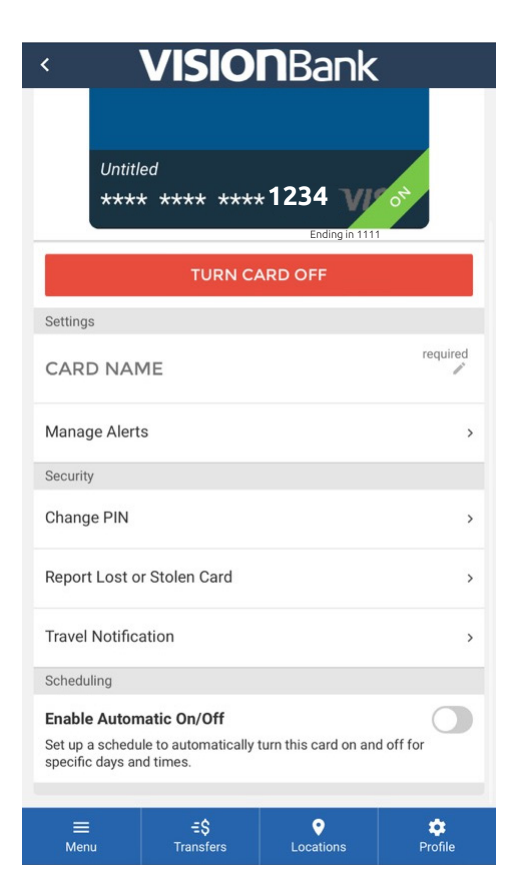

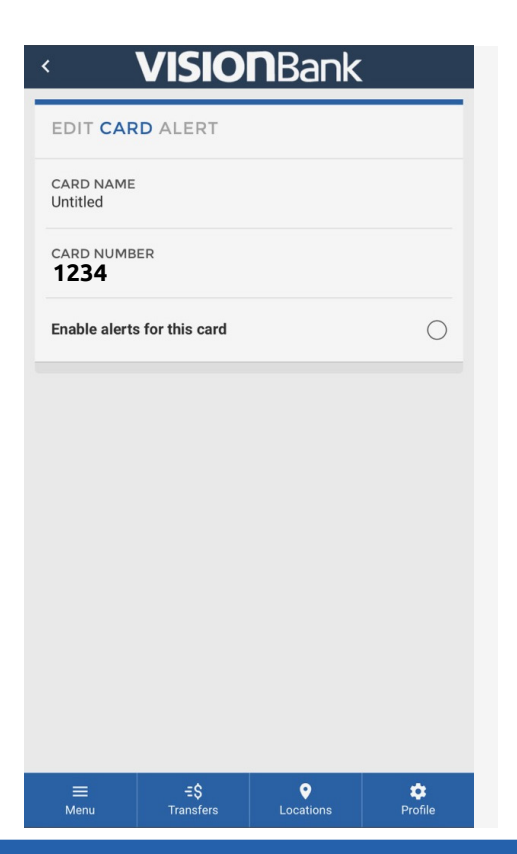

4. Click on 'Manage Alerts'

5. Click the circle next to 'Enable alerts for this card.'

# VISIONBank

| < VISIONBank                |               |
|-----------------------------|---------------|
| EDIT CARD ALERT             |               |
| CARD NAME<br>Untitled       |               |
| CARD NUMBER                 |               |
| Enable alerts for this card | Ø             |
| ALERT TYPE                  | required<br>⇒ |
| EMAIL                       |               |
| PHONE                       |               |
| SAVE                        |               |

#### 6. Click into 'Alert Type.'

| SELECT AN OPTION           | × |
|----------------------------|---|
|                            |   |
| Approvals                  | > |
| Both Approvals And Denials | > |
| Denials                    | > |

7. Click 'Approvals', 'Both Approvals and Denials', or 'Denials' for which debit card transactions alerts you would like to receive.

Banker's Tip: To help protect against fraud, please enable both approvals and denials.

| < VISIONBank                             |
|------------------------------------------|
| EDIT CARD ALERT                          |
| CARD NAME<br>Untitled                    |
| CARD NUMBER<br>1234                      |
| Enable alerts for this card              |
| ALERT TYPE<br>Both Approvals And Denials |
| EMAIL                                    |
| 701.364.2020                             |
| SAVE                                     |

8. Enter your cell phone number to receive text alerts, then click 'save.'

*Note: To receive both email and text notifications for debit card transactions, please enter both before clicking save.* 

Once this is complete there are no other required steps.

*If you have any questions or concerns, please contact us at 701.364.2020 or cs@visionbanks.com*